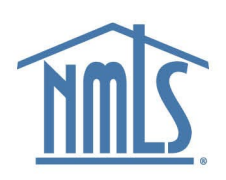

# **Course Provider Application**

#### Step-by-Step Guide

#### **Overview**

NMLS approved education is the only education that satisfies MLO license requirements. NMLS requires that organizations seeking to have PE or CE courses approved register and become recognized as an NMLS Approved course provider.

The provider application process for NMLS approval involves four steps:

Step 1: Review NMLS Approved Education Polices.

Step 2: Prepare Documentation.

Step 3: Request Education Management system (EMS) account.

Step 4: Submit Application.

#### Step 1: Review NMLS Approved Education Polices.

Before you begin the process, become familiar with NMLS policies and procedures. Visit <u>Policies and</u> <u>Notices</u>.

#### **Step 2: Prepare Documentation**

The following documents must be provided to NMLS for review as part of your application. Be prepared to upload these as part of your application:

- 1. Provider Application Checklist
- 2. Organization Structure and Ownership
  - Organization chart naming the owners, principals, and investors. Highlight positions that will support NMLS approved education and explain their role.
  - Resumes of the owners, principals, and investors.
  - Current business license or another document that shows that you are authorized to do business.
  - Organization changes from the past five years listed in chronological order
- 3. E-Commerce Policies and Procedures
  - Privacy Policy
  - Refund Policy
  - Course Cancellation Policy
- 4. Education Administration Policies and Procedures
  - Registration
  - Attendance
  - Instructor hiring practices and policy

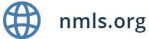

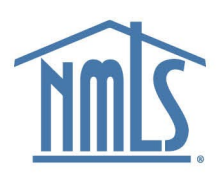

- NMLS Rules of Conduct for Students (ROCS); issuance and retainment
- End of course surveys as it relates to dissemination, collection, review, and response
- Data and document retention policy
- Course completion certificate example

#### Step 3: Request EMS account

New Course Providers must request and be granted access to EMS before applying for NMLS approval.

Choose one representative from your organization be the contact for the duration of the application process. Once approved, you can add additional contacts and users.

Follow these steps to request access to EMS:

- 1. Go to the Education Management System (EMS).
- 2. Click EMS (Prospective NMLS Course Provider). Then New NMLS Course Provider Registration.

| CSBS                                   | CSBS                                                                |
|----------------------------------------|---------------------------------------------------------------------|
| What type of user are you?             | Username                                                            |
| Regulator                              | Password                                                            |
| EMS (Okta Login)                       | ✓ Remember me                                                       |
| EMS (Prospective NMLS Course Provider) | Forgot your password? SIGN IN New NMLS Course Provider Registration |

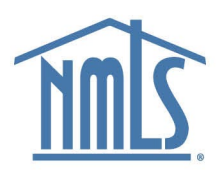

3. Enter your information, click Verify Information, then click Submit.

| CSBS                     | CSBS                                                                |
|--------------------------|---------------------------------------------------------------------|
| User Details             | User Details                                                        |
| First Name * Last Name * | First Name * Last Name * Sam Smith                                  |
| Organization Name *      | Organization Name *                                                 |
|                          | School                                                              |
| DBA                      | DBA                                                                 |
| Contact Details          | Contact Details                                                     |
|                          | Email*                                                              |
| Phone Number *           | School@School.com                                                   |
|                          | Phone Number *                                                      |
| I'm not a robot          | Success! Please click on Submit to continue with your registration. |
| VERIEV INFORMATION       | SUBMIT                                                              |

Note: NMLS staff may reach out by email or phone within 2 business days if there are questions.

- 4. If granted access, you will receive an email with a username and temporary password. Continue to next step.
- 5. Return to the EMS login page. Enter your **username** and **temporary password** and click **Sign In**.

| CSBS                                   | CSBS                                                                   |
|----------------------------------------|------------------------------------------------------------------------|
| What type of user are you?             | Username                                                               |
| Regulator                              | Password                                                               |
| EMS (Okta Login)                       | Remember me                                                            |
| EMS (Prospective NMLS Course Provider) | Forgot your password? SIGN IN<br>New NMLS Course Provider Registration |

Note: Find your username and temporary password is in the email

6. Change your password by entering the temporary password from the email as the current password and then setting a new password.

Once logged into EMS, you can initiate a new course provider application.

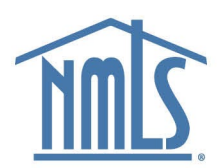

#### **Step 4. Submit your Provider Application.**

Note: The application process uses two portals. EMS and Basecamp. You will set up your Basecamp account later.

1. In EMS, click Initiate Provider Application in the left navigation panel.

| MS EDUCATION MANAGEMENT SYS                                                                                                    | TEM                                                                                                    |
|----------------------------------------------------------------------------------------------------|----------------------------------------------------------------------------------------------------|
| Springer Foundation                                                                                                    | 0<br>Inactive Courses                                                                                  |
| Actions     ActiveActions       C2 Initiate Provider Application     C Requiring My Attention     All Active Applications       Application ID     I     Course Number     Course Name     Type     Status       No items available                                                                                                    | Last Modified On                                                                                       |
| + Show Columns                                                                                                    | Export to Excel                                                                                        |
| Courses with Reneval Due                                                                                                    | Courses by Renewal Month                                                                               |
| Q Search by Course Number SHARCH SEARCH                                                                                                    | No data available                                                                                      |
| Course Number Name Instruction Method Category Status Requested Hours Approval Date Renewal Start Date                                                                                                    |                                                                                                    |
| No items available                                                                                                    |                                                                                                    |
| - Show Columns                                                                                                    |                                                                                                    |
| O <u>Hours of Oversition</u> O <u>Agreem Policias</u> Monoy, Frage, Tam. 11pm         Click here to Versit the system policies.           Colk here to Versit a Click here to Versit and Click here to Versit and Cl | ♥ <u>State Regulatory Registry I NMLS</u><br>1129 20th Street, N.W., 9th Floor<br>Washington, DC 20036 |

- 2. Enter your Business Demographic Information and click Next.
- 3. Answer the application questions and click Next.
- 4. Review the Standards of Conduct for Approved Course Providers.
- 5. Add Signature to confirm you read and agree to the *Standards of Conduct* and click Next.

|                                                                                                    | Application Questions                                                                                                    | Attestation                                                                                                    | Confirmation                                                       | Payment/Submission                                            |
|----------------------------------------------------------------------------------------------------|----------------------------------------------------------------------------------------------------|----------------------------------------------------------------------------------------------------|--------------------------------------------------------------------|---------------------------------------------------------------|
| tandards of Conduct Attestation                                                                                                    |                                                                                                    |                                                                                                    |                                                                    |                                                               |
| ise carefully read the NMLS Course Provider Standards of Condu                                                                                                    | rct, and enter your first and last name as an electronic signature to affir                                                                                                    | m that you have read and agree to the NMLS Course Provider Stands                                                                                                    | ands of Conduct                                                    |                                                               |
|                                                                                                    | STAI<br>State Regulatory Regisi                                                                                                    | NDARDS OF CONDUCT FOR APPROVED COURSE PROVID<br>Approved February 4, 2010<br>By the Mortgage Testing and Education Board<br>acting on behalf of<br>try LLC (SRR) and Nationwide Mortgage Licensing Syste | ERS<br>m and Registry (NMLS)                                       |                                                               |
| he intent of NMLS to have all Approved Course Providers prom                                                                                                    | ote themselves and their course offerings in accordance with the higher                                                                                                    | st ethical standards. As such, NMLS approval status is granted with th                                                                                                    | ne understanding that Course Providers will maintain the Standards | of Conduct listed below. Additionally, Approved Course Provid |
| red to operate in accordance with NMLS provider and course a                                                                                                    | pproval policies to include:                                                                                                    |                                                                                                    |                                                                    |                                                               |
|                                                                                                    | come NMLS Approved - Initially published june 16, 2009                                                                                                    |                                                                                                    |                                                                    |                                                               |
| Policy on Criteria for Granting Approval for a Course to Be<br>Policy on NMLS Approved Pre-Licensure and Continuing Ed                                                                                                    | ucation Classroom Formats and Standards - Initially published lune 1                                                                                                    | 16. 2009                                                                                                    |                                                                    |                                                               |
| Policy on Criteria for Granting Approval for a Course to Be<br>Policy on NMLS Approved Pre-Licensure and Continuing Ed<br>Policy on Reporting (Banking) of Student Credits - Initially p                                                                                                    | lucation Classroom Formats and Standards - Initially published June<br>ublished June 16, 2009                                                                                                    | 16, 2009                                                                                                    |                                                                    |                                                               |
| Policy on Criteria for Granting Approval for a Course to Ble<br>Policy on NMLS Approved Pre-Licensure and Continuing Ea<br>Policy on Reporting (Banking) of Student Credits - Initially p<br>Approved Course Provider Standards of Conduct - Initially p                                                                                                    | Iucation Classroom Formats and Standards - Initially published june<br>vublished june 16, 2009<br>ublished june 16, 2009 and updated March 25, 2014                                                                                                    | 16, 2009                                                                                                    |                                                                    |                                                               |
| Policy on Criteria for Granting Approval for a Course to the<br>Policy on NMLS Approved Pre-Licensure and Continuing Ed<br>Policy on Reporting (Banking) of Student Credits - Initially p<br>Approved Course Provider Standards of Conduct - Initially p<br>Policy on Business Arrangements. Reselling, and Marketing<br>Eurocineal Scapitization for Xel MMM S Generated Courses                                                                                                    | fucation Classroom Formats and Standards - Initially published june<br>sublimed june 16, 2009 and updated March 25, 2014<br>to FMRS Approved Courses - Initially published February 4, 2009 and<br>publish published March 15, 2009 and as under an enable.                                                                                                    | 16, 2009<br>I updated January 1, 2018                                                                                                    |                                                                    |                                                               |
| Policy on Criteria for Granting Approval for a Course to Be<br>Policy on MRLS Approved Pro-Licensure and Continuing Ed<br>Policy on Reporting (Banking) of Student Credit: - Initiality<br>Approved Course Provider Standards of Conduct: - Initiality<br>Policy on Business Arrangements, Reselling, and Marketing<br>Functional Specification for All NMLS Approved Courses : In<br>MMLS Approved Course Data and Document Resention Poli<br>MMLS Approved Course Data and Document Resention Poli<br>MMLS Approved Course Data and Document Resention Policy<br>Policy on Statements and Document Resention Policy<br>Policy December 2012 (2012) (2012) (2                                                                                                    | Aucation Classreem Formats and Standards - Initially published June<br>sublished June 16, 2009<br>ublished June 16, 2009 and updated March 25, 2014<br>prf MMLS Approved Courses - Initially published February 4, 2009 and<br>Stally published March 15, 2010 and as updated annually<br>(ps-Initially published March 15, 2018 and effective january 1 2018                                                                                                    | 16, 2009<br>I updated January 1, 2018                                                                                                    |                                                                    |                                                               |
| Palicy on Criteria har Granting: Approval for a Course to Be<br>Dalicy on NRES Approved P+ Courses and Continuing Ed<br>Palicy on Reporting (Banking) of Student Credits - Initialy p<br>Approved Course Provides Standards of Conduct - Initialy p<br>Palicy on Business Arrangements, Reselling, and Markeling<br>Initiational Systemic Course - In-<br>NMES Approved Course Education of Courses - In-<br>NMES Approved Course Education Courses - In-<br>NMES Approved Course Education Courses - In-<br>NMES Approved Course Education Courses - In-<br>NMES Approved Course Education Courses - In-<br>NMES Approved Course Education Courses - In-<br>NMES Approved Course Education Courses - In-<br>NMES Approved Course Education Courses - In-<br>NMES Approved Course Education Courses - In-<br>NMES Approved Course Education Course - In-<br>NMES Approved Course Education Course - In-<br>NMES Approved Course Education | Nexation Classroom Formats and Standards - Initially published june<br>hillined june 18, 2009 and updated March 28, 2014<br>get MMIC Approach Classres - Hilding Judithad Rhevauy A 2009 and<br>halling published March 15, 2010 and as updated annually<br>figs' Initially published March 12, 2018 and effecting January 1018<br>into action to task and includine (isos MIXA) social actionates as provide<br>they action to task and includine (isos MIXA) social actionates as provide<br>they action to task and includine (isos MIXA) social actionates as provide<br>they action to task and includine (isos MIXA) social actionates as provide<br>they action to task actionates as provide<br>they activate the social actionates and the social actionates<br>actionates and the social actionates and the social actionates<br>activates activates and the social activates<br>activates activates activates<br>activates activates<br>activates<br>activa | 14, 2009<br>I updated january 1, 2018<br>d to the Administrative Action Procedures for S.A.F.E. 11 Education Re                                                                                          | ovirenens                                                          |                                                               |
| <ul> <li>Pakis on criteria for instance paperoal to a closers to the<br/>Pakis on NMLS approved the closense and closeling its<br/>Pakis on Reporting (Banking of Studient Coeffer: instal);<br/>Pakis on Reported Coeffect and Conduct: Instal);<br/>Pakis on Business Arrangements. Realing, and Markedag<br/>Instational Spectrosoft Course Ottas Payword Courses: Instal<br/>Instancianal Spectrosoft Course Ottas and Document Retention Poli<br/>Valido of any of these policies could result in sanctions or disciple<br/>Pakis on Constances.</li> </ul>                                                                                                    | Anotion Charroom Romats and Randords - Incluity published june<br>Julianejune 15, 2009 and updated March 25, 2014<br>of MMLR Approxed Charroom Finite Synthese Research and the<br>Staty published March 15, 2016 and subset of marky<br>in rively published March 15, 2016 and Review january 1018<br>wry action up to and including loss of MMLR approval tastus as provide                                                                                                    | 14, 2009<br>I updated January 1, 2018<br>d by the Administrative Action Procedures for S.A.F.E. 3 Education Re                                                                                           | quirements                                                         |                                                               |
| PARicy on Others for Granting Approval for a Counse to the<br>PARicy on Others and Approved the a Counse and Cambring Birl<br>Paricy on Magneting (Bandrigh of Studies Counser, Includy p<br>PARicy on Magneting (Bandrigh of Studies Counser, In-<br>Paricy on Magnetic Arrangements Resetting Mark<br>Paricipant Studies Arrangements Resetting Mark<br>Mark Approved Course Data and Document Resetting Mark<br>biologican of any of these policies could result in sanctions or discplin<br>View Encise Policy                                                                                                    | function Classroom Formats and Randomb- Initially published june<br>published june (3. 2018) and updates March 25, 2014<br>of MMAS Ageneved Classroom - Notikal published Rehavy 4. 2009 and<br>solid june june (3. 2016) and a supported annually<br>spin-Initial published Nach (3. 2016) and Mession of June (3. 2017)<br>and initial published Nach (3. 2016) and Mession of June (3. 2017)<br>and published Nach (3. 2016) and Mession of June (3. 2017)<br>and published Nach (3. 2017) and Mession of June (3. 2017)<br>and published Nach (3. 2017) and Mession of June (3. 2017)<br>and published Nach (3. 2017) and Mession of June (3. 2017)<br>and the spin of the spin of the spin                                                                                                    | 14, 2009<br>Lupdered January 1, 2018<br>d by the Administrative Action Procedures for S.A.F.E. 3 Education Re                                                                                            | quiements                                                          |                                                               |

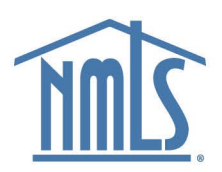

- 6. Review your information to ensure accuracy and click **Continue to Payment**.
- 7. Click to Pay will open the payment page.

| ✔ ⓓ Home - Education I                 | Managemen 🗙 🖻 Pay                                                 | ×   +                                                                                         |
|----------------------------------------|-------------------------------------------------------------------|-----------------------------------------------------------------------------------------------|
| HOME APPLICATIONS COURSES              | OFFERINGS & ROSTERS                                               | <b>.</b>                                                                                      |
|                                        |                                                                   |                                                                                               |
| Fee Summary                            |                                                                   | d.                                                                                            |
| Line Items                             |                                                                   | 血 ACH Tota <del> </del> : \$100.00                                                            |
| Description                            | Amount                                                            | E Credit Card Total*: \$102.50                                                                |
| Subtotal                               | \$100.00                                                          | *Includes 2.5% processing fee                                                                 |
| Credit Card Processing Fee             | 2.5% * \$100.00 = \$2.50                                          |                                                                                               |
| Please complete the payment info below | to continue.                                                      |                                                                                               |
| The paymer<br>Once you have submitte   | nt page must be opened in a ne<br>d the payment, close the tab ar | w tab. Click here to open the page.<br>nd return to this page to click <b>COMPLETE</b> below. |
|                                        |                                                                   | COMPLETE                                                                                      |

8. Enter your payment information and click Submit Payment.

| Home - Education                                            | n Management 🗙 🔲 P                                                                             | ay × +                                |
|-------------------------------------------------------------|------------------------------------------------------------------------------------------------|---------------------------------------|
| ê Payment Page                                              | Invoice Number<br>EMS-4-INV-6                                                                  | CSBS Education Managment System (UAT) |
| Payment Info<br>Amount: \$2,100.00<br>Choose payment method | Billing Info<br>Company Name                                                                   | Address 1 *                           |
| Credit Card ACH (eCheck) Payment details                    | First Name *                                                                                   | City *                                |
| Card<br>Number *                                            | You are currently running in tes<br>lease switch to live mode, in your HPP setup,<br>payments. | to start accepting                    |
| Expiration MM ~                                             | Phone #                                                                                        | Zip/Postal Code *                     |
| YYYY ~<br>Security<br>Code (cvv)                            |                                                                                                | Country *<br>United : v               |
|                                                             |                                                                                                | Submit Payment                        |

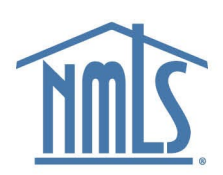

#### 9. Return to EMS tab and click Complete.

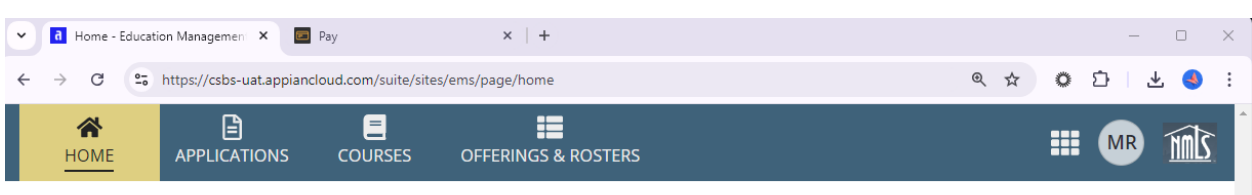

### **Course Application**

| Application Questions | Attestation                                  | Confirmation                                                                                                    | Payment/Submission                             |
|-----------------------|----------------------------------------------|----------------------------------------------------------------------------------------------------|------------------------------------------------|
|                       |                                              |                                                                                                    |                                                |
|                       |                                              | 🏦 ACH Tot                                                                                                    | al: \$420.00                                   |
|                       | Amount                                       | Credit Card Total*: \$430.50<br>*Includes 2.5% processing fee                                                                                                    |                                                |
|                       | \$400.00                                     |                                                                                                    |                                                |
| \$20.00 * 1 hours     | = \$20.00                                    |                                                                                                    |                                                |
|                       | \$420.00                                     |                                                                                                    |                                                |
| 2.5% * \$420.00       | = \$10.50                                    |                                                                                                    |                                                |
|                       | Application Questions  Application Questions | Application Questions       Attestation         Amount       \$400.00         \$20.00 * 1 hours = \$20.00       \$420.00         \$420.00       \$420.00         \$2.5% * \$420.00 = \$10.50       \$10.50 | Application Questions Attestation Confirmation |

## CLICK TO PAY

The payment page must be opened in a new tab. Click here to open the page. Once you have submitted the payment, close the tab and return to this page to click **COMPLETE** below.

- 10. Close the *Pay* tab. A confirmation email is sent to the registered email to confirm payment.
- 11. An invitation to create a profile on Basecamp is sent within 2 business days of receipt of your payment. Email <u>nmls.ed1@csbs.org</u> if you do not receive an invitation.

Note: The approval process cannot begin until you have uploaded the required documents into Basecamp.

- 12. Open the invitation email and click the *Get Started* link.
- 13. Choose a username and password and click the **Create Account** button.
- 14. Log into your account.

COMPLETE

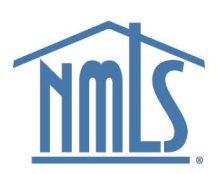

### 15. Click the project link for your new provider application in the Your Projects section.

| <u>Back to</u> | Projects        | <b>D</b>                                             |                 |     |     |          |                     |                          | Jessica Esquina   <u>My info</u>   <u>Sign out</u> |
|----------------|-----------------|------------------------------------------------------|-----------------|-----|-----|----------|---------------------|--------------------------|----------------------------------------------------|
| NM             | LS Cours        | e Provider                                           | Portal          |     |     |          |                     |                          |                                                    |
|                |                 |                                                      |                 |     |     |          |                     | ~                        |                                                    |
|                | Sun             | Mon                                                  | Tue             | Wed | Thu | Fri      | Sat                 | NMC                      |                                                    |
|                | 4               | 5                                                    | Today 6         | 7   | 8   | 9        | 10                  | <u>niiils</u>            |                                                    |
|                |                 |                                                      |                 |     |     |          |                     | Your projects            | _                                                  |
|                | 11              | 12<br>Checklist and<br>Documents Due<br>- Jessica E. | 13              | 14  | 15  | 16       | 17                  | New Provider Application |                                                    |
| N              | ew Provider Pr  | ocess — New Provi                                    | der Application |     |     |          |                     |                          |                                                    |
|                | Message Awaitin | n <u>g Documents - Provi</u>                         | der Application |     |     | Posted   | by Jessica E. TODAY | <u>r</u>                 |                                                    |
|                | Milestone Check | ist and Documents D                                  | ше              |     |     | Assigned | to Jessica E. TODAY | ·                        |                                                    |

#### 16. Click the **Files** tab.

| New Provider Appli                              | cation > Ovc ×                            | +                              |                                           |                     |                                                    |                                                              | - 0                                                                                                    |
|-------------------------------------------------|-------------------------------------------|--------------------------------|-------------------------------------------|---------------------|----------------------------------------------------|--------------------------------------------------------------|----------------------------------------------------------------------------------------------------|
| G 😳 nm                                          | lscourses.baseca                          | mphq.com/projects/             | 15248001-new-p                            | rovider-applicatior | ı/log                                              |                                                              |                                                                                                    |
| ew Provide                                      | er Applica<br>ges To-Dos                  | tion New Pro<br>Calendar Write | vider P <del>rocess</del><br>boards Files |                     |                                                    |                                                              | Jessica Esquina   My info   Sign out People Search                                                                                                    |
| Project overviev                                | <b>v &amp; activity</b><br>t to submit do | ocuments related               | ı<br>d to your appl                       | lew message   New   | <u>v to-do list</u>   <u>New</u><br>S provider app | <u>event   New file</u><br>roval                             | Imis                                                                                                    |
| Sun                                             | Mon                                       | Tue                            | Wed                                       | Thu                 | Fri                                                | Sat                                                          | Stay up to date on this project                                                                                                    |
| 4                                               | 5                                         | Today 6                        | 7                                         | 8                   | 9                                                  | 10                                                           | <ul> <li>Turn on email updates to receive a daily digest notifying you of any to-do items or milestones that were added or completed in the last day.</li> <li>Project RSS feed (What's RSS?)</li> </ul> |
| 11                                              | 12                                        | 13                             | 14                                        | 15                  | 16                                                 | 17                                                           | People on this project                                                                                                    |
|                                                 | Documents                                 |                                |                                           |                     |                                                    |                                                              | NMLS                                                                                                    |
|                                                 | E.                                        |                                |                                           |                     |                                                    |                                                              | Jessica Esquina<br>Latest activity 4 minutes ago                                                                                                    |
|                                                 |                                           |                                |                                           |                     |                                                    |                                                              | Paula Lindsay                                                                                                    |
|                                                 |                                           |                                |                                           |                     |                                                    |                                                              | Hasn't signed in recently                                                                                                    |
|                                                 |                                           |                                |                                           |                     | View                                               | he full calendar                                             | Hasn't signed in recently<br>Michelle Gallagher<br>Hasn't signed in recently                                                                                                    |
| TODAY<br>Message Await                          | ing Documents                             | - Provider Applicat            | ion                                       |                     | <u>View</u><br>Po                                  | he full calendar                                             | Hasn't signed in recently<br>Michelle Gallagher<br>Hasn't signed in recently<br>Sierra Love<br>Hasn't signed in recently                                                                                 |
| TODAY<br>Message Await<br>Milestone <u>Chec</u> | ing_Documents<br>klist and Docum          | - Provider Applicat            | ion                                       |                     | <u>View</u><br>Po<br>Assi                          | he full calendar<br>ated by Jessica E.<br>aned to Jessica E. | Hash't signed in recently<br>Michelle Gallagher<br>Hash't signed in recently<br>Sierra Love<br>Hash't signed in recently<br>SRR Staff<br>Hash't signed in recently                                       |

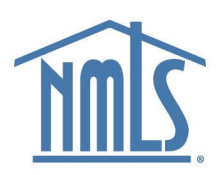

17. Click the **Upload a File** button.

| lew Provider Application New Provider Process                                                                                                    |        |
|----------------------------------------------------------------------------------------------------|--------|
| Overview Messages To-Dos Calendar Writeboards Files                                                                                                 |        |
| Upload a file                                                                                                    |        |
| Provider.docx Category: No category Optional description:                                                                                           | Remove |
| Choose another file to upload<br>Choose Files No file chosen<br>Notify people via email                                                             |        |
| New Provider Process: Jessica Esquina                                                                                                    |        |
| All of NMLS     Jessica Esquina     Paula Lindsay     Sierra Love     Michelle VanderNaalt     Richard Madison     SRR Staff     Michelle Gallagher |        |
| Upload the file or Cancel                                                                                                    |        |

- 18. Choose the files for upload and select the checkbox labeled SRR Staff.
- 19. Click the Upload the File button.

Allow for **14 business days** from the upload date for your application to be reviewed and processed. If NMLS finds any issue with your application, you will be notified by phone and/or email.

Questions? Email <u>nmls.ed1@csbs.org</u>.

## Post Approval: If your application is approved, congratulations on becoming an NMLS Approved Course Provider!

Next Steps:

- 1. Access EMS with Okta: NMLS Approved Course Providers access EMS through a single sign on platform called Okta, using Symantec VIP for authentication. See <u>Access EMS (Okta)</u> guide to get set-up.
- 2. Submit Course Applications: Once logged into EMS, submit course(s) for NMLS Approval.